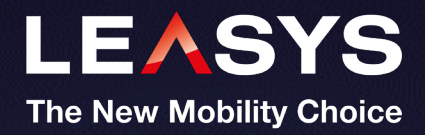

# Already a customer?

## **Register to My-Leasys today by following these easy steps**

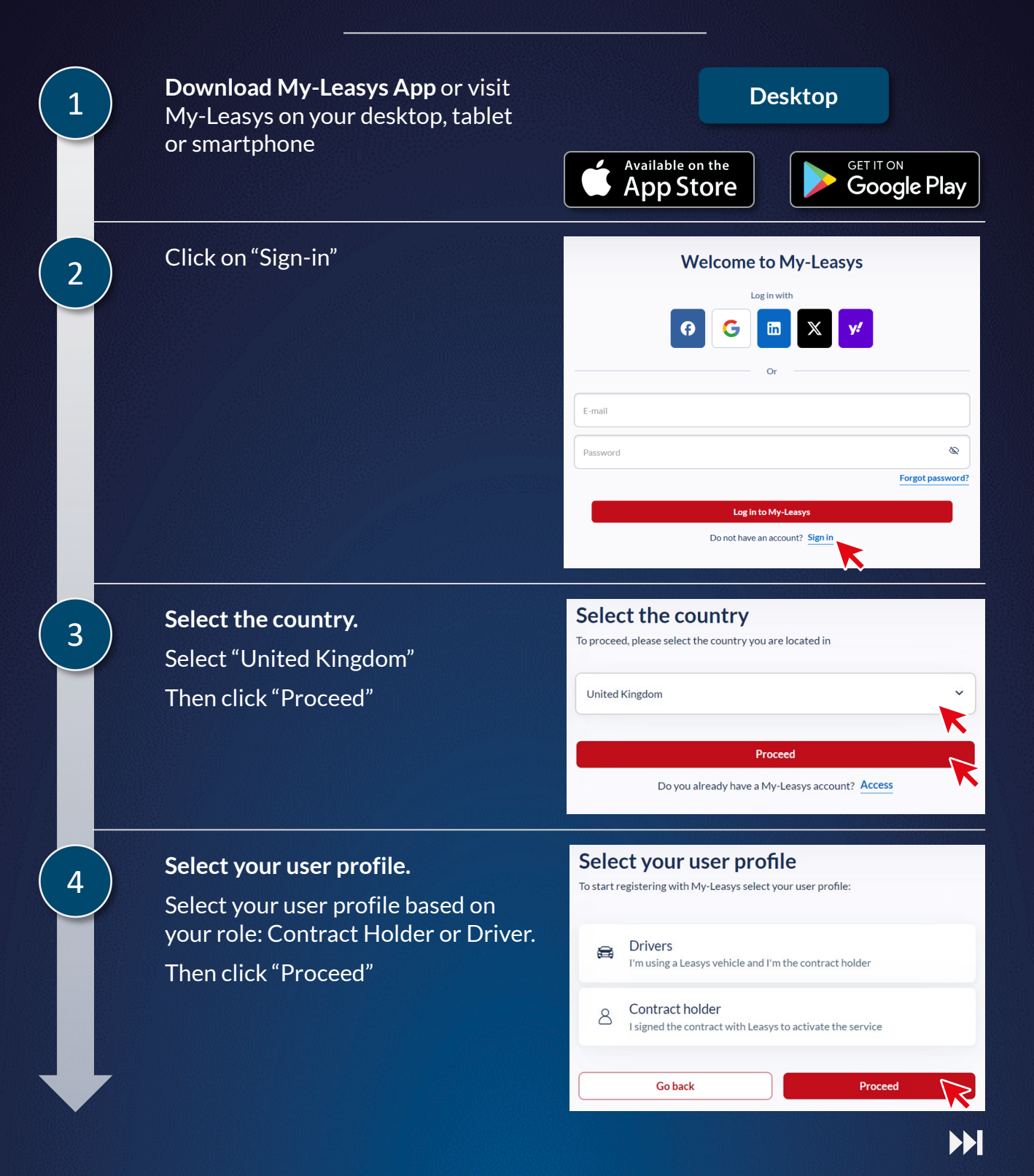

### Verify your Account

If you are the Driver but not the Contract Holder, enter your customer account number.

If you are the Contract Holder, enter vour Customer Account Number.

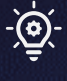

Your Customer Account Number, consisting of 7 or 8 numbers, can be found on your contract related emails, and on your invoice.

Once populated, a new field will appear. In this new field, enter your Contract Number\*.

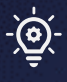

Your Contract Number can be found on your Contract Hire Agreement.

#### Verify your account

To proceed we need to verify your customer account number Customer account number You can find the 8-digit numeric code that is in the Description section: Customer Accourt Go back Verify

#### Verify your account

To proceed we need to verify your customer account number

| Contract                                                                                                    |                          |  |
|----------------------------------------------------------------------------------------------------|--------------------------|--|
| I have read the <u>terms of use</u> of the portal.<br>We read the <u>Privacy Policy</u> of the portal<br>WART JG: An email will be sent for the approv | l.<br>val of the request |  |
| Go back                                                                                                    | Verify                   |  |

Tick the boxes to accept the Terms & Conditions and click "Verify".

## **Complete your Registration**

Fill in the following details on the registration page:

- Email Address
- Telephone Number
- First Name and Surname
- Create a Password

| Complete registration |         |  |
|-----------------------|---------|--|
| Regist                | er with |  |
| E-mail                | K       |  |
| Telephone             |         |  |
| First name            | Surname |  |
| Password              | \$      |  |

## **Finalise your registration**

You will receive an email asking you to verify your account. Please check your inbox and junk/spam folder for this email.

if you are a Fleet Manager, please note that you will only be required to enter one of your contract\* numbers. Once logged onto My-Leasys go to 'My Profile' and enter the 'Customer Account Number' and 'VAT Number or Tax Code' to access all the Leasys contracts associated to the customer details entered.

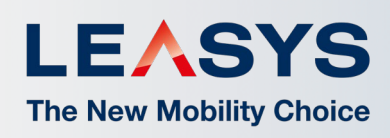

Do you need support with your registration? **Contact us:** 

operations.uk@leasys.com

7

8